# LYD OG BILDE I KOMMUNESTYRESAL/KANTINE

#### Bruk av pc og projektor

- Trykk på «PC» på bryterpanel på murveggen. Lerret går ned og projektor slås på. Dersom lerretet allerede er nede når du kommer, må du sannsynligvis skru på projektoren med fjernkontrollen.
- 2. Med fjernkontrollen til projektoren velger du så trådløs inngang ved å trykke på «input» og velge inngang C. (Dersom du vil bruke kabel velger du «input» og inngang D, da kan du se bort fra kulepunkt 4 under)
- Dersom du må være tilkoblet nett (og ikke er ansatt i kommunen) må du logge på kommunens gjestenettverk. Se veiledning på talerstol eller i grå boks i vinduskarmen. Er du ansatt bruker du bare trådløst ansatt-nett. Dette skjer automatisk så lenge pc'en er satt til å kunne bruke trådløst.
- 4. På PC trykker du «Windowsknapp + K» og på lerret kommer da opp en kode som skrives inn som forespurt på dataskjerm.
- 5. Når du er ferdig trykker du på «OFF» på bryterpanel på murveggen, og projektor skal slå seg av og lerret rulles opp. Dersom lerretet ikke går opp lar du det bare henge.

## Bruk av lydanlegg/teleslynge

- Dersom du skal bruke lyd fra pc eller mikrofoner må du slå på høyttalerne med knappen på talerstolen. Høyttaler aktiveres og lys foran på høyttaleren tennes.
  Skulle man glemme å slå av høyttalerne går de av automatisk etter fem timer.
- Høyttalervolum justeres på bryterpanel på murveggen ved å holde inne «Volume up» eller «Volume down».
- Dersom du skal bruke mikrofonen på talerstolen, håndholdt mikrofon, «mygg» eller bordmikrofoner (eller alle tire typene) må du skru på den aktuelle mikrofonen og kanskje bytte batteri. Se info om mikorofontypene under.
- Teleslynga skal fungere automatisk. Den som bruker høreapparat må stille dette inn ihht plakat ved lysbrytere i kommunestyresalen. Vi har ingen mulighet til å slå denne på eller av, eller justere noe. Virker det ikke må vi få beskjed.

## Bruk av mikrofoner

- Mikrofon på talerstol sett knappen på toppen av batteriboksen på «on». Sjekk at det er strøm på batteriene, hvis ikke må batteriene byttes. (AA-batterier)
- Håndholdt mikrofon (med eller uten stativ) skru av selve dekselet på mikrofonen og sett mikrofonen på «on» for å skru på eller «off» for å skru av. Også her kan det være du må bytte batterier. (AA-batterier)
- Bøylemikrofon «mygg» (finnes i grå boks i vinduskarmen) vipp ned dekselet på batteriboksen, sett mikrofonen på «on» for å skru på eller «off» for å skru av. Også her kan det være du må bytte batterier. (AA-batterier)
- Trådløs bordmikrofoner. Vi har to slike som alltid ligger til lading i teknisk rom i kantina. Skrus på ved å holde inne knapp under. Husk å legge til lading igjen etter bruk.
- Det finnes «mute» knapper på alle mikrofonene (Håndholdt liten knapp i bunnen av mikrofonen, «Mygg» - knapp på toppen av batteriboksen, bordmikrofon - knapp/lys på fronten som man bare "tapper" for å mute/unmute). Sett deg inn i dette så du vet hvordan du gjør det.
- <u>Husk alltid å skru av mikrofonene etter bruk</u>, ellers tappes batteriene. Og legg alt tilbake der det skal være.

• Det skal være ekstra batterier i den grå boksen i vinduskarmen. Er det tomt her må du gi beskjed til informasjonssenteret (Marthe).

#### Bruk av webTv for streaming eller opptak av møte

Dette er det utvalgssekretær/arkivleder (Arnhild Smeland) som kan administrere. Om du ønsker å streame et møte/foredrag må du ta kontakt med henne i god tid før møtet. Dette gjelder i utgangspunktet bare for kommunale møter/foredrag. Eksterne må ordne ev streaming selv, uten bruk av kommunens TV-løsning.

#### Spørsmål/kontaktpersoner

Dersom du trenger lyd i både kommunestyresal og kantine er det noen ekstra ting vi må stille inn. Ta da kontakt i god tid, så skal vi hjelpe.

Kontaktpersoner: Arnhild Smeland, 913 54 746 eller \* (skal avklares) Ansvarlig: Jan Terje Jansen, 916 70 019.